## EEN ACCOUNT AANMAKEN OP JTM GLOBAL

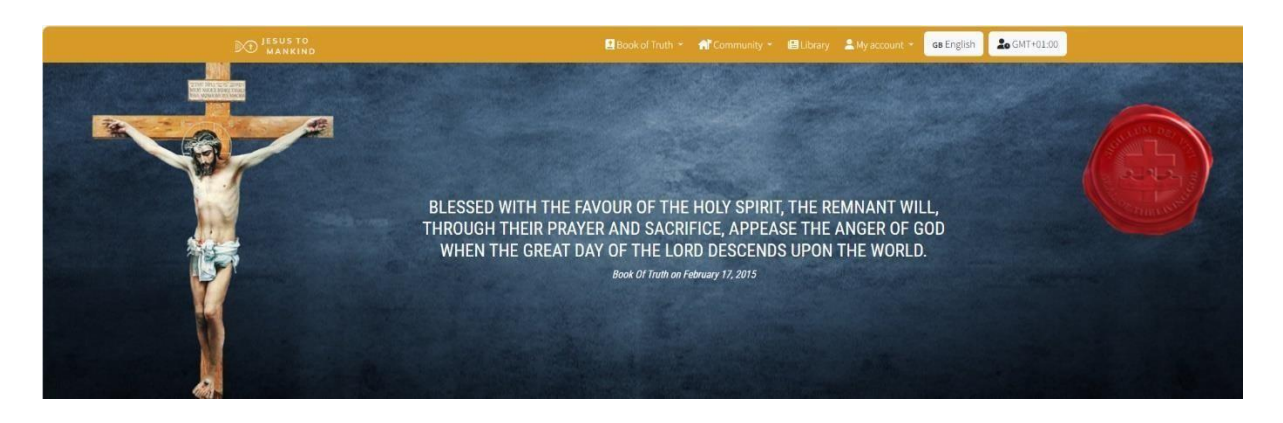

1. De basiswebsite (standaard) is jtmglobal.network

| 🖻 Book of Truth 🔹 🏦 Community 🔹 🖴 Library 💄 My account 🔹 🕞 English                                                                                                    | o GMT+0 :    |
|----------------------------------------------------------------------------------------------------|--------------|
| Change the la                                                                                                    | nguage       |
| De Jesus to Book of Truth * 📌 Community * 🗐 / ary 🔮 My account * GB English                                                                                                    | 20 GMT+01:00 |
| cN Chinese Traditional - 中文繁体         HR Croatian - hrvatski         cz Czech - čeština         Dx Danish - dansk         NL Dutch - Nederlands         Ge Englise         PH Filipit         Fil Finnen - suomi         Fil Finnen - Suomi         De terman - Deutsch |              |
| Vanuit de Engelse versie kunt u van taal wisselen door op deze button te klikken<br>Daarna kunt u in de lijst die verschijnt de gewenste taal te selecteren.                                                                                                    | ]            |

2. Vanuit de Engelse versie kunt u eenvoudig van taal wisselen.

| DO JEZUS TOT<br>DE MENSHEID                                                              | 🛢 Boek der Waarheid 🔹 🤺 Gemeenschap 🍨 😝 Bibliotheek                      | Mijn account 👻 NL Nederlands 🔒 GMT+01:00 |
|------------------------------------------------------------------------------------------|--------------------------------------------------------------------------|------------------------------------------|
|                                                                                          |                                                                          | Inloggen     Een account aanmaken        |
| E-mail *<br>Uw e-mailadres<br>Wachtwoord *<br>Uw wachtwoord<br>20 Onthoud mij (30 dagen) |                                                                          | Heeft u nog geen account?                |
| ●INLOGGEN ● WACHTWOORD VERGETEN<br>JEZUS TOT<br>DE MENSHEID                              | Copyright © Jezus tot de mensheid, 2021-2025. Alle rechten voorbehouden. | ► YouTube                                |

3. Ga naar de website <u>https://jtmglobal.network/nl</u> om meteen de Nederlandse versie van de site te bezoeken

| Boek der Waarheid 🔻                                                   | demeenschap ▼                 | Bibliotheek   | <ul> <li>▲ Mijn account ▼</li> <li>▲ Inloggen</li> <li>▲ Een account ac</li> </ul> | NL Nederlands                | 4.                       | In het pull down menuda<br>verschijnt als u op <b>Mijn</b><br>account klikt kunt u<br>kiezen voor Inloggen en<br>Een account aanmaker<br>Kies voor de tweede optie |
|-----------------------------------------------------------------------|-------------------------------|---------------|------------------------------------------------------------------------------------|------------------------------|--------------------------|----------------------------------------------------------------------------------------------------|
| D JEZUS TOT<br>DE MENSHEID                                            |                               | 🗄 Boek der Wa | arheid 🔹 🤺 Gemeens                                                                 | chap 🔹 🗃 Bibiliotheek        | 🚨 Mijn accol             | unt 🔻 NL Nederlands 🍰 GMT+01-00                                                                                                    |
|                                                                       |                               | EEN A         | CCOUNT A                                                                           | ANMAKEN                      |                          |                                                                                                    |
| E-mail *                                                              |                               | 5. V          | /ul minimaa                                                                        | al de velden                 | met ee                   | en * in.                                                                                                    |
| Uw e-mailadres                                                        |                               |               |                                                                                    |                              |                          |                                                                                                    |
| Wachtwoord *                                                          |                               |               |                                                                                    |                              |                          |                                                                                                    |
| Uw wachtwoord                                                         |                               |               |                                                                                    |                              |                          |                                                                                                    |
| Naamweergave                                                          |                               |               |                                                                                    |                              |                          |                                                                                                    |
| bv. Maria                                                             |                               |               |                                                                                    |                              |                          |                                                                                                    |
| Gemeenschappen die u interesse                                        | ren *                         |               |                                                                                    |                              |                          |                                                                                                    |
| Doorgaans minstens het land van uw v                                  | voonplaats met de eigen taal. |               |                                                                                    |                              |                          |                                                                                                    |
| Annhelden voor de nieuwsbr<br>Bijf op de hoogte van het laatste nieuw | ief<br>vs en de evenemen      |               | Bij <u>Gemeer</u><br>resseren ve                                                   | ischappen d<br>erschijnt eer | <u>ie u</u><br>n lijst m | net                                                                                                    |

|                                     | Boek der Waarheid - Af Gemeenschap - Bibliotheek Mijn account - NL Nederlands COMT+01:0 KL Nederlands COMT+01:0 KL Nederlands |
|-------------------------------------|----------------------------------------------------------------------------------------------------|
|                                     |                                                                                                    |
|                                     |                                                                                                    |
| E-mail                              |                                                                                                    |
| petra.reus@proton.me                |                                                                                                    |
| Wachtwoord *                        |                                                                                                    |
|                                     |                                                                                                    |
| Naamweergave                        |                                                                                                    |
| Peet                                |                                                                                                    |
| Gemeenschappen die u interesseren * |                                                                                                    |
| ĺ                                   |                                                                                                    |
| BE_nl - België (Nederlands)         |                                                                                                    |
| NL_nl - Nederland (Nederlands)      |                                                                                                    |
| AU_en - Australië (Engels)          |                                                                                                    |
| CA_en - Canada (Engels)             | 6b.                                                                                                    |
| IE_en - Ierland (Engels)            |                                                                                                    |
| NZ on Nieuw Zeeland (Engels)        |                                                                                                    |

| E-mail * @proton.me Wachtwoord * Naamweergave Peet Gemeenschappen die u ir XL_nl - Nederland (N                   | nteresseren *<br>ederlands)                                                         | 7. vinkje bij Aanmelden vo<br>de nieuwsbrief. Als u hie<br>niet op klikt om het te<br>verwijderen ontvangt u<br>vanaf uw aanmelding de<br>nieuwsbrief in de taal va<br>de door u gekozen<br>gemeenschap(pen) op h<br>door u opgegeven e-ma<br>adres |
|----------------------------------------------------------------------------------------------------|-------------------------------------------------------------------------------------|----------------------------------------------------------------------------------------------------|
| Doorgaans minstens het land                                                                                       | van uw woonploter met de eigen taal.<br>euwsbrief<br>tste nieuws en de evenementen. | 8. Klik op de button<br>AANMELDENom uw<br>aanmelding te voltooien.                                                                                                    |
| Boek der Waarheid 🔻 🔺 Gemeen                                                                                      | schap 🔻 🖴 Bibliotheek 🙎 Mijn account 🔻 NL N<br>🏔 Inloggen<br>🜊 Een account aanmaker | 9. Om in te<br>loggen klikt u<br>bij Mijn<br>account op<br>Inloggen                                                                                                    |
| ∼ JEZUS TOT                                                                                                    | 0 ombolies Wassikatal - 🖉 Communication - 💷 Oktober                                 | No. 100 company a sur Nadadanda 🗣 (NTAD100                                                                                                    |
| ⑦ JEZUS TOT<br>DE MENSHEID                                                                                        | Boek der Waarheid • 🏾 🏾 Gemeenschap • 🕮 Biblioch                                    | eet 🚔 Mijn account 🔹 NL Nederlands 🔹 GMT+01:00                                                                                                    |
| JEZUS TOT<br>DE MENSHEID                                                                                          | Boek der Waarheid • 👫 Gemeenschap • 🖴 Biblioth                                      | eet Mijn account • NL Nederlands 🕞 GMT+01:00                                                                                                    |
| JEZUS TOT<br>DE MENSHEID      Wijzigingen successvol opgeslagen  E-mail* Uw e-mailadres Nachtwoord* Uw wachtwoord |                                                                                     | eet Mijn account  NL Nederlands  GMT+01:00  K  Heeft u nog geen account?                                                                                                    |

**10.** Vul op de daarvoor bestemde velden uw e-mailadres en wachtwoord in en <u>klik daarna op inloggen</u>.

| ✓ DEMENSHEID                                                                                                    | 📕 Boek der Waarheid 🔻 | 😭 Gemeenschap 🔹 | 😫 Bibliotheek | 🔒 Mijn account 👻 | NL Nederlands |
|----------------------------------------------------------------------------------------------------|-----------------------|-----------------|---------------|------------------|---------------|
|                                                                                                    |                       | TINSTELLI       | NGEN          |                  |               |
|                                                                                                    |                       |                 |               |                  |               |
|                                                                                                    |                       |                 |               |                  |               |
| PERSOONLIJKE GEGEVENS                                                                                                    | 5                     |                 |               |                  |               |
| E-mail *                                                                                                    |                       |                 |               |                  |               |
| eus@proton.me                                                                                                    |                       |                 |               |                  |               |
| Naamweergave                                                                                                    |                       |                 |               |                  |               |
| Peet                                                                                                    |                       |                 |               |                  |               |
| Gemeenschappen die u interesseren *                                                                                                    |                       |                 |               |                  |               |
| × NL_nl - Nederland (Nederlands)                                                                                                    |                       |                 |               |                  |               |
| Doorgaans minstens het land van uw woonplaats me                                                                                                    | t de eigen taal.      |                 |               |                  |               |
|                                                                                                    |                       |                 |               |                  |               |
| Aanmelden voor de nieuwsbrief                                                                                                    |                       |                 |               |                  |               |
| Aanmelden voor de nieuwsbrief<br>Biljf op de hoogte van het laatste nieuws en de evene                                                                            | menten.               |                 |               |                  |               |
| <ul> <li>Aanmelden voor de nieuwsbrief</li> <li>Biijf op de hoogte van het laatste nieuws en de evene</li> <li>Registreren voor wereldwijde Zoom-evene</li> </ul> | menten.               |                 |               |                  |               |

11. Nu u ingelogd bent kunt u zich bij uw persoonlijke gegevens ook registreren voor wereldwijde Zoom evenementen door dit <u>vakje aan te vinken</u>.

| ZUS TOT<br>E MENSHEID | İ Boek der Waarheid 👻 | n Gemeenschap 🝷 |
|-----------------------|-----------------------|-----------------|
|                       |                       | LOGGEN          |

| 12. Mocht u uw<br>wachtwoord | E-mail *             |  |
|------------------------------|----------------------|--|
| vergeten zijn dan            | Uw e-mailadres       |  |
| klikt u in het               | Wachtwoord *         |  |
| inlogscherm op               | Uw setwoord          |  |
| de optie                     |                      |  |
| wachtwoord                   | Conthoud mij (30 das |  |
| <u>vergeten</u>              | WACHTWOORD VERGETEN  |  |

| DE JEZUS TOT<br>DE MENSHEID | 👤 Boek der Waarheid 👻 | 🚮 Gemeenschap 🝷 | 🔛 Bibliotheek | 💄 Mijn account 👻 |
|-----------------------------|-----------------------|-----------------|---------------|------------------|
|                             | A WACHTWOORD          | OPNIEUW         | INSTEL        | LEN              |

13. Vul uw e-mail adres in op de daarvoor bestemde regel.

VERSTUREN - TERUG NAAR INLOGGEN

E-mail\*

Uw e-mailadres

14. klik op de button versturen.

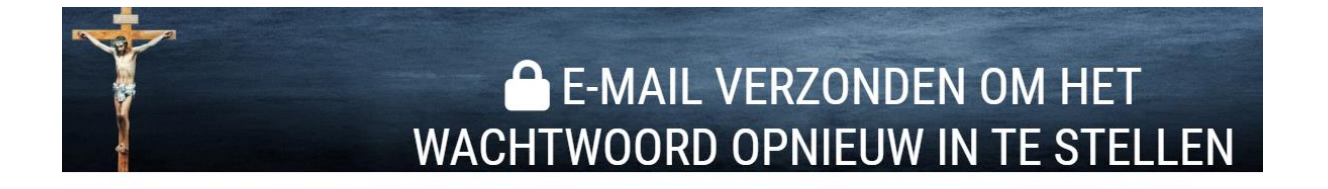

Vul uw e-mailadres in en wij zullen u een link sturen om uw wachtwoord opnieuw in te stellen.

Er is een e-mail verzonden met een link waarop u kunt klikken om uw wachtwoord opnieuw in te stellen. Deze link verloopt na 1 uur.

Indien u geen e-mail ontvangt, gelieve dan uw spamfolder te controleren of probeer opnieuw.

## 15. U krijgt nu op het scherm deze melding

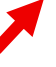

## Verzoek om een nieuw wachtwoord 🔼

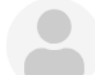

Van [JTM Wereldwijd] Meldingen op 2025-05-30 22:27

Details
Headers
Platte tekst

Hallo!

Gelieve op de volgende link te klikken om uw wachtwoord opnieuw in te stellen: https://jtmglobal.network/nl/reset-password/reset/7S3wtroOaTOz9zHVFSE3fMeydJXxDUF4kDtPpqAA

Deze link verloopt na 1 uur.

Nog een fijne dag!

## 16. In de door u opgegeven mailbox ontvangt

u een mail met daarin een link waar u op dient te klikken

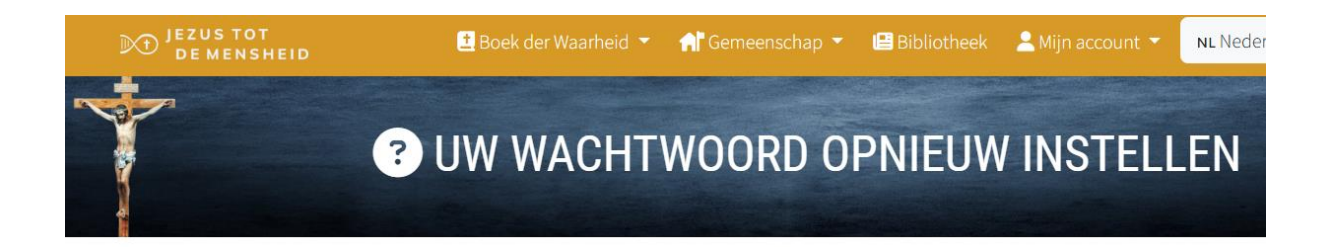

| Nieuw wachtwoord *           | 18. Klik op de<br>button wachtwoord<br>opnieuw instellen |
|------------------------------|----------------------------------------------------------|
| WACHTWOORD OPNIEUW INSTELLEN |                                                          |

17. Als u op de link hebt geklikt komt u in het bovenstaande scherm. Vul in het daarvoor bestemde veld het door u gewenste wachtwoord in en herhaal dit in het navolgende veld.

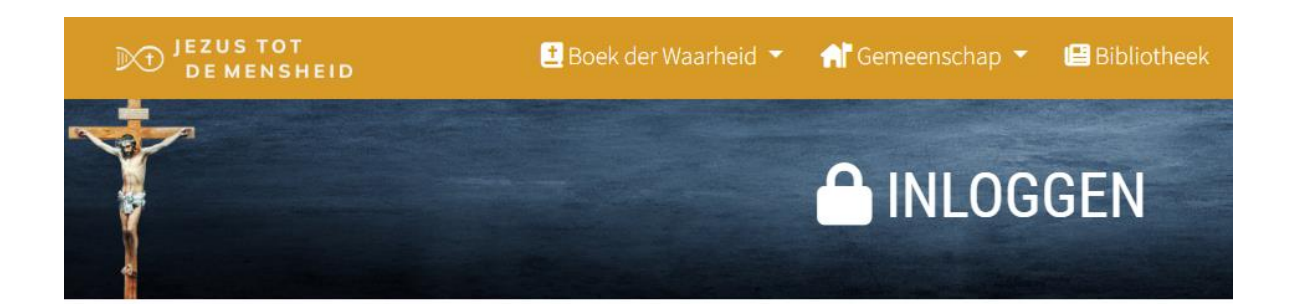

| E-mail *                         |  |
|----------------------------------|--|
| Uw e-mailadres                   |  |
| Wachtwoord *                     |  |
| Uw wachtwoord                    |  |
| 🕑 Onthoud mij (30 dagen)         |  |
| → INLOGGEN ③ WACHTWOORD VERGETEN |  |

19. U bent nu terug in het scherm inloggen.

20. Vul uw e-mail adres en wachtwoord in op de daarvoor bestemde velden en klik daarna op de button INLOGGEN. U bent nu ingelogd.